| Introduction                                              | Validate all required documents are provided, correct form(s) are used, as well as the correct form revision date(s), and use Direct Access to verify the member is entitled to the bonus.                                                                                                    |
|-----------------------------------------------------------|----------------------------------------------------------------------------------------------------|
| References                                                | Military Bonus Programs, COMDTINST M7220.2A (August 2022)<br>Personnel and Pay Procedures Manual (3PM), PPCINST M1000.2<br>(Chapter 8, Section G)                                                                                                    |
| Designated<br>Career Field<br>Bonus to<br>replace<br>CSTB | <list-item><list-item><list-item><list-item><list-item><list-item><list-item><list-item><list-item><list-item><list-item><list-item><list-item><list-item><list-item><list-item><list-item><list-item><list-item><list-item><list-item><list-item></list-item></list-item></list-item></list-item></list-item></list-item></list-item></list-item></list-item></list-item></list-item></list-item></list-item></list-item></list-item></list-item></list-item></list-item></list-item></list-item></list-item></list-item> |
|                                                           | CG-7220D (03/24) Expiration 03/34 Reset Form Page 1 of 1                                                                                                    |

Continued on next page

## Validating Bonus Paperwork is Correct before Submitting

to PPC, Continued

| DCFB BM-<br>RAP to replace<br>CSTB BM-RAP | 1. Ver<br>2. Che<br>3. Che<br>A-s<br>4. Ver<br>Pursuant lo<br>Authority: 3<br>Purpose: Tr<br>(COTE).<br>Routine Use<br>(Cotober 28,<br>Disolocure:<br>Prepare and                                                                                                    | rify highlighted<br>eck OTPIs to v<br>eck PCS order;<br>school?<br>rify the member<br>DCFB: BOATSWA<br>5 U.S.C. 552a(e)(3), this Privacy<br>17 U.S.C. 552a(e)(3), this Privacy<br>or determine if a United States Co<br>sec. Authorized USCG officials without this<br>2011).<br>Providing this Information is volu-                                                                                                    | d areas<br>verify ti<br>s- Is the<br>er has g<br>DEPAF<br>AIN'S MAT<br>Statement serv<br>ast Guard (USC<br>I use this inform<br>record will be n<br>intary. However<br>contrally. File the                                                                                                    | are corre<br>he member<br>e signatur<br>graduated<br>RTMENT OF HO<br>U.S. COAS<br>E RATING AF<br>Privacy Act<br>es to inform you of w<br>CO) enlisted service r<br>nation to determine if<br>nade in accordance v<br>r, failure to provide th<br>original in the membe                                                                                                    | ect/complet<br>er hasn't be<br>re date on o<br>from A-sc<br>from A-sc<br>from A-s | ed in full<br>een paid a<br>or before<br>hool.<br>Y<br>P PROGRAM<br>ity requirements for<br>er meets the service<br>tary Pay and Person<br>t in a delay in proces<br>to the member, and as                                                                                                    | already<br>memb<br>(BM-RAI<br>form.<br>a critical skills<br>eligibility criter<br>anel, 76 Feder<br>sing this agree<br>abuit a copy to                                                                       | y.<br>eer departs<br>P)<br>Itaining bonus<br>ria for a COTB. Any<br>al Register 66933<br>ement.<br>PPC-MAS (ppc-dg-                                                                                         |
|-------------------------------------------|----------------------------------------------------------------------------------------------------|----------------------------------------------------------------------------------------------------|----------------------------------------------------------------------------------------------------|----------------------------------------------------------------------------------------------------|----------------------------------------------------------------------------------------------------|----------------------------------------------------------------------------------------------------|----------------------------------------------------------------------------------------------------|----------------------------------------------------------------------------------------------------|
|                                           | Rank/Rate                                                                                                    | Name (First MI Last)                                                                                                    | yment.                                                                                                    |                                                                                                    |                                                                                                    |                                                                                                    | EMPLID                                                                                                    | ALCOAST #                                                                                                    |
|                                           | E3/08                                                                                                    | John Doe                                                                                                    |                                                                                                    |                                                                                                    |                                                                                                    |                                                                                                    | 1234567                                                                                                    | 474/23                                                                                                    |
|                                           | Fiscal Year<br>2024                                                                                                    |                                                                                                    | Agreen<br>4/12/20                                                                                                    | nent Effective Date                                                                                                    |                                                                                                    | Obligated Service<br>4/11/2028                                                                                                    | Completion D                                                                                                    | ate                                                                                                    |
|                                           | NOTE: The<br>expected g<br>1. Under<br>OS Jor<br>advance<br>a ∑ H<br>b. H<br>b. H<br>m<br>2. Conditi<br>a. 11<br>a. 11<br>b. P;<br>c. M<br>0<br>c. M<br>11<br>2;<br>c. M<br>0<br>11<br>2;<br>c. M<br>11<br>2;<br>3;<br>6. H<br>11<br>2;<br>3;<br>6. H<br>11<br>2;<br>3;<br>6. H<br>11<br>2;<br>5;<br>6;<br>7;<br>10<br>10<br>10<br>10<br>10<br>10<br>10<br>10<br>10<br>10 | e Agreement Effective Dat<br>graduation date and adding<br>Title 37 U.S.C. §331 and In in<br>In Doe, 1234567, agree to ob-<br>ement to BM3, whichever oc-<br>aving NOT received an EB in the a-<br>y received EB, for a calculate<br>tions of agreement. I unders<br>the effective date of this agree<br>an 30 Sept 2024.<br>ayment: A single, lump sum p<br>mpietion date under this agree<br>an 30 Sept 2024.<br>ayment: A single, lump sum p<br>y active duty service commit<br>this agreement.<br>y bonus eligbility terminates.<br>For any additional reaso<br>et 37 U.S.C. §331, a member<br>disty eligbility oriteria for which<br>is agreement does not discha-<br>teamed bonus.<br>Anus will be paid IAW ALCO<br>wo (2) to three (3) pay cycles<br>entation to the Pay and Person | e and Obliga<br>g the 4-year /<br>consideration<br>kligate to FOU<br>curs first, throw<br>ment Bonus (i<br>mount of<br>ed payment an<br>tand and agre<br>ment will be: 1<br>agreent will be: 1<br>agreent will be: 1<br>and a recoupr<br>ie;<br>n as listed in C<br>pald a bonus<br>h the bonus<br>the bonus<br>a debt to the i<br>discharge in b<br>srige me from a<br>AST 474/23. I<br>after the effer-<br>onnel Center. | ted Service Con<br>ADSC, respective<br>of receiving a bonu<br>R (4) years of activ<br>ugh the BM-RAP ir<br>EB), I am authorize<br>teb, I am authorize<br>mount of, I am<br>nount of, I am<br>nound of, I am<br>nound of, I am<br>nound of, I am | pletion Date above<br>ely.<br>Is to be paid in a singly<br>te duty service commen-<br>Fiscal Year 2024. In<br>ed payment of the full is<br>authorized payment of<br>the full is authorized payment of<br>the thave completed al<br>te effective date of this<br>ent will be FOUR (4) yr<br>wortion starts on the date<br>the servers.<br>Who fails during the p<br>ubject to the repayment<br>and will be repayment. Thu<br>mus will be processed<br>agreement, and folio                                                                                                    | will be filled in use<br>elump sum and 1/<br>encing upon receip<br>vill receive payme<br>amount of <u>\$40,00</u><br>f the full amount of<br>eligibility requiren<br>agreement 4/12/2/<br>ears of obligated s<br>ate:<br>eriod of service co<br>the firmy bonus elig<br>less than five (5) y<br>s, the U.S. Govern<br>I as a single lump i<br>wing proper submi | sing the me<br>W ALCOAS<br>at of rating de<br>nt as follows<br>0.00 ; 0<br>nents in FY 2<br>024. My oblig<br>ervice from t<br>U.S.C. §373.<br>Using after th<br>ment may re<br>sum payment<br>ission of requ | mber's T 474/23, I, E3/ signator or : [cneck one] T , reduced by 2024, but not later gated service he effective date s agreement to b. Any unearned e termination of ecoup any it, normally paid uited Date |
|                                           | Command                                                                                                    | ing Officer Name:                                                                                                    | Rank/Rate                                                                                                    | Commanding                                                                                                    |                                                                                                    |                                                                                                    |                                                                                                    | Date                                                                                                    |
|                                           |                                                                                                    |                                                                                                    |                                                                                                    | Ufficer's Signati                                                                                                    | ure:<br>A choice below must b                                                                                                    | e maria nelos is el                                                                                                    | otally class                                                                                                    |                                                                                                    |
|                                           | Copy: 0                                                                                                    | OMPF<br>Vember                                                                                                    |                                                                                                    | ľ                                                                                                    |                                                                                                    | Disponenti                                                                                                    | grany synin                                                                                                    | <del>ب</del>                                                                                                    |
|                                           | CG-5305G                                                                                                    | (03/24) Expiration 03/34                                                                                                    |                                                                                                    |                                                                                                    | Abbiove                                                                                                    | Disapprov                                                                                                    | с<br>Г                                                                                                    | Reset Form                                                                                                    |
|                                           |                                                                                                    |                                                                                                    |                                                                                                    |                                                                                                    |                                                                                                    |                                                                                                    | L                                                                                                    |                                                                                                    |

Continued on next page

**Procedures** See below.

| Step |                                                                                   | Action                   |                   |                   |
|------|-----------------------------------------------------------------------------------|--------------------------|-------------------|-------------------|
| 1    | • Agreement Effective Date: shoul                                                 | d be the latest of:      | Promotio          | on to E-4,        |
|      | Graduation, and Received Rating                                                   | Designator.              |                   |                   |
|      | • Verify rating designator/amount a                                               | re correct IAW A         | LCOAST            | •                 |
|      | Obligation Service Completion 1                                                   | Date: 4 years min        | us 1 day f        | from Effective    |
|      | Date.                                                                             |                          |                   |                   |
|      | • <u>Signature Date:</u> Should be on or                                          | before the date me       | ember <b>de</b> j | parted prior unit |
|      | to attend "A" School.                                                             |                          |                   |                   |
|      | customercare@uscg.mil) for processing and payment. Rank/Rate Name (First MI Last) |                          |                   | EMPLID ALCOAST #  |
|      | E3/OS John Doe                                                                    |                          |                   | 1234567 474/23    |
|      | Fiscal Year Agreement Effect                                                      | tive Date                | Obligated Service | Completion Date   |
|      |                                                                                   |                          |                   |                   |
|      |                                                                                   |                          |                   | Date              |
|      | Signature:                                                                        |                          |                   | Date              |
|      | Commanding Officer Name: Rank/Rate Comma                                          | anding                   |                   | Date              |
|      | Officer                                                                           | s Signature:             |                   |                   |
|      | Copy: OMPF<br>Mamber                                                              | A choice below must b    | e made prior to d | igitally signing. |
|      | CG-5305G (03/24) Expiration 03/34                                                 | Approve                  | Disapprov         | Peret Ferm        |
|      |                                                                                   |                          |                   | Reset Form        |
| 2    | Verify Date of Promotion / Rating                                                 | Designator / Ob          | ligated S         | ervice in Direct  |
|      | Access (DA) by navigating to Core                                                 | HR Tile > <b>Job D</b> a | ata.              |                   |
|      |                                                                                   | Disciplinary Action Rep  | port              |                   |
|      |                                                                                   | Disciplinary Actions     |                   |                   |
|      |                                                                                   | Emergency Contact        |                   |                   |
|      | Core HR                                                                           | E Identification Data    |                   |                   |
|      |                                                                                   | 📄 Job Data               |                   |                   |
|      | 🎍 💄                                                                               | Personal Data            |                   |                   |
|      | <b>~</b>                                                                          | PHS Member Info Repor    | t                 |                   |
|      |                                                                                   | Person Profiles          |                   |                   |
|      |                                                                                   | Statement of Creditable  | Svc               |                   |
|      |                                                                                   |                          |                   |                   |

Continued on next page

#### Procedures,

continued

| Step |                                                                                   | Action                                                  |                    |
|------|-----------------------------------------------------------------------------------|---------------------------------------------------------|--------------------|
| 3    | Enter the member's Empl                                                           | ID and check the Include History                        | box. Click Search. |
|      | Job Data                                                                          |                                                         |                    |
|      | Enter any information you have an                                                 | nd click Search. Leave fields blank for a list of al    | values.            |
|      | Find an Existing Value                                                            | Keyword Search                                          |                    |
|      | Search Criteria                                                                   |                                                         |                    |
|      | Empl ID be                                                                        | gins with 🗸 1234567                                     |                    |
|      | Empl Record =                                                                     | ✓                                                       |                    |
|      | Name be                                                                           | egins with 🖌                                            |                    |
|      | Last Name be                                                                      | egins with 🗸                                            |                    |
|      | Second Last Name be                                                               | egins with 🗸                                            |                    |
|      | Alternate Character Name be                                                       | egins with 🗸                                            |                    |
|      | Middle Name be                                                                    | egins with 🗸                                            |                    |
|      | Business Unit be                                                                  | egins with 🗸                                            |                    |
|      | Department Set ID be                                                              | egins with v                                            |                    |
|      | Department be                                                                     | egins with 🗸 🔍                                          |                    |
|      | Image: Contract History     Contract History       Search     Clear       Basic S | History Case Sensitive<br>Search 🖾 Save Search Criteria |                    |
|      |                                                                                   |                                                         |                    |

Continued on next page

| Proced | lures, |
|--------|--------|
|        |        |

continued

| step |                                          |                 | Action                           |                           |               |
|------|------------------------------------------|-----------------|----------------------------------|---------------------------|---------------|
| 4    | On the Work Lo                           | cation tab.     |                                  |                           |               |
|      | • Verify <b>Effecti</b>                  | ve Date of l    | Promotion Job Row                | at "A" School.            |               |
|      | • Verify <b>Regula</b>                   | tory Regio      | n: "AD" (Active Du               | ty) or "RSV" (Rese        | ervists)      |
|      | Work Location Job Inform                 | ation Job Labor | Payroll Salary Plan Compensi     | ation                     |               |
|      | John Doe<br>Employee Military Servic     | e               | Empl ID 1234567<br>Empl Record 0 |                           |               |
|      | Work Location Details ⑦                  |                 |                                  | Q                         | 2 of 11 🗸 🕨 🕨 |
|      | "Effective Date                          | 03/10/2023      |                                  | Go                        | To Row + -    |
|      | Effective Sequence                       | 0               | "Action                          | Promotion                 | ~             |
|      | HR Status                                | Active          | Reason                           | Normal Career Progression | ~             |
|      | Payroll Status                           | Active          | *Job Indicator                   | Primary Job               | ~             |
|      | Position Number                          | 00112821 Q      | A SCHOOL STUDENT - BM            | History                   |               |
|      | Position Entry Date                      | 01/30/2023      | Data                             |                           |               |
|      | "Regulatory Region                       | AD Q            | t Record                         |                           |               |
|      | Company<br>"Rusiness Unit                | ACG             | UNITED STATES COAST GUARD        |                           |               |
|      | Business Unit                            |                 | Enlisted CG                      |                           |               |
|      | Department Entry Date                    | 01/30/2023      | BM A SCHOOL                      |                           |               |
|      | "Location                                | VA0004 Q        | CG TRACEN YORKTOWN               |                           |               |
|      | Establishment ID                         | ٩               |                                  | Date Created 03/14/2023   |               |
|      | Last Start Date<br>Expected Job End Date | 11/24/2020      |                                  |                           |               |
|      | Military                                 |                 |                                  |                           |               |
|      | Job Data                                 | Employment Data |                                  | Benefits Program Partici  | pation        |
|      |                                          |                 | 1                                |                           |               |

Continued on next page

**Procedures**, continued

| - |                                                                                          |                  | Action                                                                                                    |                         |                        |
|---|------------------------------------------------------------------------------------------|------------------|----------------------------------------------------------------------------------------------------|-------------------------|------------------------|
| 5 | On the Job Information                                                                   | n tab.           |                                                                                                    |                         |                        |
|   | • Verify Rating Desig                                                                    | nator (Jol       | b Code Description                                                                                                    | on).                    |                        |
|   | Work Location Job Information Jo                                                         | b Labor Payroll  | Salary Plan Compensation                                                                                                    | Ì                       |                        |
|   | John Doe                                                                                 |                  | Empl ID 1234567                                                                                                    |                         |                        |
|   | Employee Military Service                                                                |                  | Empl Record 0                                                                                                    |                         |                        |
|   | Job Information Details ⑦                                                                |                  |                                                                                                    | Q                       | I II II 2 of 11 ▼ ▶ ▶I |
|   | Effective Date 03/10/202                                                                 | 3                |                                                                                                    |                         | Go To Row              |
|   | Effective Sequence 0                                                                     |                  | Actio                                                                                                    | on Promotion            |                        |
|   | HR Status Active                                                                         |                  | Reas                                                                                                    | on Normal Career Progre | ssion                  |
|   | Payron status Acuve                                                                      |                  | JOD INDICAL                                                                                                    | or Philling Job         | History                |
|   | *Job Code 410095                                                                         | Q                | Third Class Boatswain's Mate                                                                                                    |                         |                        |
|   |                                                                                          |                  |                                                                                                    |                         |                        |
| 6 | On the Job Labor tab.                                                                    |                  |                                                                                                    |                         |                        |
|   | Verify member has en                                                                     | ough <b>Obli</b> | gated Service.                                                                                                    |                         |                        |
|   | • For AD (Active Duty                                                                    | (x)· Expect      | ed AD Term Date                                                                                                    | <b></b>                 |                        |
|   | • For DOV (December)                                                                     | y). Expects      |                                                                                                    | <i>.</i>                |                        |
|   | • FOR KS V (Reserve):<br>Assigned Seniority Dates ?                                      | Expected         | Loss Date:                                                                                                    |                         |                        |
|   | T C                                                                                      |                  |                                                                                                    | I                       | 1-5 of 15 View All     |
|   | Seniority Date                                                                           | Control Value    | Labor Seniority Date <i>▼</i>                                                                                                    | Override                | Override Reason        |
|   | MIL OBLIGATION COMPLIDATE                                                                |                  |                                                                                                    | _                       |                        |
|   | MILE OBEIGATION COMILE DATE                                                              |                  | 10/14/2028                                                                                                    |                         |                        |
|   | EXPECTED LOSS DATE                                                                       |                  | 10/14/2028                                                                                                    |                         |                        |
|   | EXPECTED LOSS DATE                                                                       |                  |                                                                                                    |                         |                        |
|   | EXPECTED LOSS DATE                                                                       |                  | 10/14/2028 · · · · · · · · · · · · · · · · · · ·                                                                                                    |                         |                        |
|   | IEXPECTED LOSS DATE                                                                      |                  | 10/14/2028 · · · · · · · · · · · · · · · · · · ·                                                                                                    |                         |                        |
| 7 | To verify Obligated Se                                                                   | ervice in D      | 014/2028                                                                                                    | e Career Ma             | anagement tile >       |
| 7 | EXPECTED LOSS DATE,<br>EXPECTED AD TERM DATE<br>To verify Obligated Se<br>Contract Data. | ervice in D      | 10/14/2028                                                                                                    | e Career Ma             | anagement tile >       |
| 7 | To verify Obligated Se<br>Contract Data.                                                 | ervice in D      | AD 6th or 10th Yr Annivers                                                                                                    | e Career Ma             | anagement tile >       |
| 7 | To verify Obligated Se<br>Contract Data.                                                 | ervice in D      | Agreement to Extend/Reexte                                                                                                    | e Career Ma<br>ary      | anagement tile >       |
| 7 | To verify Obligated Se<br>Contract Data.                                                 | ervice in D      | 1014/2028         1014/2028         1014/2028         104/2028         104/2028         104/2028         104/2028         104/2028         104/2028         104/2028         104/2028         104/2028         104/2028         104/2028         104/2028         104/2028         104/2028         104/2028         104/2028         104/2028         104/2028         104/2028         104/2028         104/2028         104/2028         104/2028         104/2028         104/2028         104/2028         104/2028         104/2028         104/2028         104/2028         104/2028         104/2028         104/2028         104/2028         104/2028         104/2028         104/2028         104/2028         104/2028         104/2028         104/2028          104/2028                                   | e Career Ma             | anagement tile >       |
| 7 | EXPECTED LOSS DATE<br>EXPECTED AD TERM DATE<br>To verify Obligated Se<br>Contract Data.  | ervice in D      | 10114/2028         10114/2028         10114/2028         104/2027         Image: Contract Data                                                                                                    | e Career Ma             | anagement tile >       |
| 7 | To verify Obligated Se<br>Contract Data.                                                 | ervice in D      | 1014/2028         1014/2028         104/2027         104/2027         104/2027         104/2027         104/2027         104/2027         104/2027         104/2028         104/2028         104/2028         104/2028         104/2028         104/2028         104/2028         104/2028         104/2028         104/2028         104/2028         104/2028         104/2028         104/2028         104/2028         104/2028         104/2028         104/2028         104/2028         104/2028         104/2028         104/2028         104/2028         104/2028         104/2028         104/2028         104/2028         104/2028         104/2028         104/2028         104/2028         104/2028         104/2028         104/2028         104/2028         104/2028         104/2028         104/2028   | e Career Ma             | anagement tile >       |
| 7 | EXPECTED LOSS DATE<br>EXPECTED AD TERM DATE<br>To verify Obligated Se<br>Contract Data.  | ervice in D      | 1014/2028         1014/2028         104/2028         104/2028         104/2028         104/2028         104/2028         104/2028         104/2028         104/2028         104/2028         104/2028         104/2028         104/2028         104/2028         104/2028         104/2028         104/2028         104/2028         104/2028         104/2028         104/2028         104/2028         104/2028         104/2028         104/2028         104/2028         104/2028         104/2028         104/2028         104/2028         104/2028         104/2028         104/2028         104/2028         104/2028         104/2028         104/2028         104/2028         104/2028         104/2028         104/2028         104/2028         104/2028         104/2028         104/2028         104/2028   | e Career Ma             | anagement tile >       |
| 7 | EXPECTED LOSS DATE.<br>EXPECTED AD TERM DATE<br>To verify Obligated Se<br>Contract Data. | ervice in D      | 1014/2028         1014/2028         1014/2028         104/2028         104/2028         104/2028         104/2028         104/2028         104/2028         104/2028         104/2028         1004/2028         104/2028         104/2028         104/2028         104/2028         104/2028         104/2028         104/2028         104/2028         104/2028         104/2028         104/2028         104/2028         104/2028         104/2028         104/2028         104/2028         104/2028         104/2028         104/2028         104/2028         104/2028         104/2028         104/2028         104/2028         104/2028         104/2028         104/2028         104/2028         104/2028         104/2028         104/2028         104/2028         104/2028         104/2028         104/2028 | e Career Ma             | anagement tile >       |

Continued on next page

### Procedures,

continued

| Action                                                                                        |
|-----------------------------------------------------------------------------------------------|
| Enter the member's <b>Empl ID</b> and click <b>Search</b> .                                   |
| Update Contracts                                                                              |
| Enter any information you have and click Search. Leave fields blank for a list of all values. |
| Find an Existing Value         Add a New Value                                                |
| ▼ Search Criteria                                                                             |
| Empl ID begins with ~ 1234567 Q                                                               |
| Contract Number begins with 🖌                                                                 |
| Name begins with 🗸                                                                            |
| Last Name begins with 🖌                                                                       |
| Second Last Name begins with 🖌                                                                |
| Alternate Character Name begins with 🗸                                                        |
| ☑ Include History □ Correct History □ Case Sensitive                                          |
| Search Clear Basic Search 🖾 Save Search Criteria                                              |
| Find an Existing Value   Add a New Value                                                      |
|                                                                                               |

Continued on next page

### Procedures,

Continued

|                                                                                                    |                                                                                                    | Actio                                                                                                    | n                                                                                              |                                                  |               |
|----------------------------------------------------------------------------------------------------|----------------------------------------------------------------------------------------------------|----------------------------------------------------------------------------------------------------|------------------------------------------------------------------------------------------------|--------------------------------------------------|---------------|
| Verify the men                                                                                                    | nber meets Ol                                                                                                    | oligated Servic                                                                                                    | e requiren                                                                                     | nent.                                            |               |
| On the Reason/                                                                                                    | Oath Info tab                                                                                                    | ):                                                                                                    |                                                                                                |                                                  |               |
| • Verify Expec                                                                                                    | ted End Dat                                                                                                    | e.                                                                                                    |                                                                                                |                                                  |               |
| • Review Cont                                                                                                    | ract Rows, <b>E</b>                                                                                                    | Effective Date                                                                                                    | , Length, l                                                                                    | Reason.                                          |               |
| Contract Status/Content                                                                                                    | Contract Type/Clause                                                                                                    | Reason/Oath Info                                                                                                    | Contract Leave                                                                                 | Mbr Service Dates                                | >             |
| John Doe                                                                                                    |                                                                                                    |                                                                                                    | Person ID 123456                                                                               | 7                                                | a dia         |
| Contract Data                                                                                                    |                                                                                                    |                                                                                                    |                                                                                                |                                                  |               |
| Contract Number: 0001                                                                                                    | Begin Date: 1                                                                                                    | 1/24/2020 Contract Sta                                                                                                   | tus: Active                                                                                    | Expected End Date:                               | 04/23/2027    |
| Total Length of Extension                                                                                                    | ns this Enlistment(YMM):                                                                                                    | 205                                                                                                    | Number of Ex                                                                                   | tensions this Enlistmer                          | nt: 2         |
| Contract Type                                                                                                    |                                                                                                    |                                                                                                    | Q                                                                                              | 1 (4 4 <mark>1 of 3</mark>                       | Vie           |
| Effective 03/24/202                                                                                                    | Contract Type:                                                                                                    | REX Reextension                                                                                                    | Can                                                                                            | el Contract                                      | celled        |
| Date:                                                                                                    |                                                                                                    | and the second second                                                                                                    |                                                                                                |                                                  |               |
| Reason/Uath                                                                                                    |                                                                                                    |                                                                                                    |                                                                                                |                                                  |               |
| Contract Term Years/N                                                                                                    | lonths/Days:                                                                                                    | 25                                                                                                    | L Inc                                                                                          | lefinite Re-Enlistment                           |               |
| Reason for Extension                                                                                                    | on/Reextension/Retent                                                                                                    | ion                                                                                                    |                                                                                                |                                                  |               |
|                                                                                                    |                                                                                                    |                                                                                                    |                                                                                                |                                                  |               |
| Reason:                                                                                                    |                                                                                                    |                                                                                                    | Memb                                                                                           | er Signature Date: 03/                           | 10/2023       |
| Reason:<br>Other (Specify):                                                                                                    | Obligated Service for CS                                                                                                    | тв                                                                                                    | Memb<br>Begin B                                                                                | er Signature Date: 03/<br>Extension/Re-Extension | 10/2023       |
| Reason:<br>Other (Specify):<br>On the Contrac<br>Verify Contrac                                                                                                    | Obligated Service for CS<br>t Approval ta<br>t Row is <b>app</b>                                                                                                    | b:<br>roved.                                                                                                    | Memb<br>Begin f                                                                                | er Signature Date: 03/<br>Extension/Re-Extension | 10/2023<br>1: |
| Reason:<br>Other (Specify):<br>On the Contrac<br>Verify Contrac<br>Contract Type/Glauses                                                                                                    | Obligated Service for CS<br>t Approval ta<br>t Row is <b>app</b><br>Reason/Oath Info                                                                                        | b:<br>roved.<br>Contract Leave Mbr S                                                                                     | Memb<br>Begin f                                                                                | er Signature Date: 03/<br>Extension/Re-Extension | 10/2023<br>1: |
| Reason:<br>Other (Specify):<br>On the Contrac<br>Verify Contrac<br>Contract Type/Clauses                                                                                                    | Obligated Service for CS<br>t Approval ta<br>t Row is <b>app</b><br>Reason/Oath Info                                                                                        | TB<br>b:<br>roved.<br>Contract Leave Mbr S<br>Person                                                                     | Memb-<br>Begin f<br>ervice Dates Co<br>n ID 1234567                                            | er Signature Date: 03/<br>Extension/Re-Extension | 10/2023<br>1: |
| Reason:<br>Other (Specify):<br>On the Contrac<br>Verify Contrac<br>Contract Type/Qlauses                                                                                                    | Obligated Service for CS<br>t Approval ta<br>t Row is <b>app</b><br>Reason/Oath Info                                                                                        | TB<br>b:<br>roved.<br>Contract Leave Mbr S<br>Persor                                                                     | Memb-<br>Begin f<br>ervice Dates Cc                                                            | er Signature Date: 03/<br>Extension/Re-Extension | 10/2023<br>1: |
| Reason:<br>Other (Specify):<br>On the Contrac<br>Verify Contrac<br>Contract Type/Clauses<br>John Doe<br>Contract Data<br>Contract Number 0001                                                                                                    | Obligated Service for CS<br>t Approval ta<br>t Row is <b>app</b><br>Reason/Oath Info                                                                                        | TB<br>b:<br>roved.<br>Contract Leave Mbr S<br>Person<br>in Date 11/24/2020                                               | Membe<br>Begin f<br>ervice Dates Co<br>n ID 1234567<br>Contract S                              | er Signature Date: 03/<br>Extension/Re-Extension | 10/2023<br>1: |
| Reason:<br>Other (Specify):<br>On the Contrac<br>Verify Contrac<br>Contract Type/Qlauses<br>John Doe<br>Contract Data<br>Contract Number 0001<br>Contract Type                                                                                                    | Obligated Service for CS<br>t Approval ta<br>t Row is <b>app</b><br>Reason/Oath Info                                                                                        | TB<br>b:<br>roved.<br>Contract Leave Mbr S<br>Persor<br>in Date 11/24/2020                                               | Membr<br>Begin f<br>ervice Dates Co<br>n ID 1234567<br>Contract S                              | er Signature Date: 03/<br>Extension/Re-Extension | 10/2023<br>1: |
| Reason:<br>Other (Specify):<br>On the Contract<br>Verify Contract<br>Contract Type/Clauses<br>John Doe<br>Contract Data<br>Contract Number 0001<br>Contract Type<br>Effective Date: 03/24                                                                                                    | Obligated Service for CS<br>t Approval ta<br>t Row is <b>app</b><br>Reason/Oath Info<br>Beg                                                                                 | TB<br>b:<br>roved.<br>Contract Leave Mbr S<br>Persor<br>lin Date 11/24/2020<br>Q I I<br>act Type: REX                    | Membi<br>Begin f<br>ervice Dates Co<br>n ID 1234567<br>Contract 5<br>Contract 5<br>Contract 5  | er Signature Date: 03/<br>Extension/Re-Extension | 10/2023       |
| Reason:<br>Other (Specify):<br>On the Contract<br>Verify Contract<br>Contract Type/Clauses<br>John Doe<br>Contract Data<br>Contract Number 0001<br>Contract Type<br>Effective Date: 03/24<br>Route for Approval                                                                                                    | Obligated Service for CS<br>t Approval ta<br>t Row is app<br>Reason/Oath Info<br>Beg                                                                                        | TB<br>b:<br>roved.<br>Contract Leave Mbr S<br>Person<br>in Date 11/24/2020<br>Q I I<br>act Type: REX                     | Membi<br>Begin f<br>ervice Dates Co<br>a ID 1234567<br>Contract S<br>Contract S<br>Reextension | er Signature Date: 03/<br>Extension/Re-Extension | 10/2023       |
| Reason:<br>Other (Specify):<br>On the Contract<br>Verify Contract<br>Verify Contract<br>( Contract Type/Glauses<br>John Doe.<br>Contract Data<br>Contract Data<br>Contract Type<br>Effective Date: 03/24<br>Route for Approval<br>Approval Type:                                                                                                    | Obligated Service for CS<br>t Approval ta<br>t Row is appl<br>Reason/Oath Info<br>Beg<br>1/2025 Contra<br>Contract Approval                                                 | TB<br>b:<br>roved.<br>Contract Leave Mbr S<br>Person<br>in Date 11/24/2020<br>Q    <br>act Type: REX                     | Membi<br>Begin R<br>ervice Dates Cc<br>n ID 1234567<br>Contract S<br>Contract S<br>Reextension | er Signature Date: 03/<br>Extension/Re-Extension | 10/2023       |
| Reason:<br>Other (Specify):<br>On the Contract<br>Verify Contract<br>Verify Contract<br>Contract Type/Clauses<br>John Doe<br>Contract Data<br>Contract Number 0001<br>Contract Type<br>Effective Date: 03/24<br>Route for Approval<br>Approval Type:<br>Approver:                                                                                    | Obligated Service for CS<br>t Approval ta<br>t Row is appi<br>Reason/Oath Info<br>Beg<br>1/2025 Contra<br>Contract Approval<br>2108649                                      | TB<br>b:<br>roved.<br>Contract Leave Mbr S<br>Person<br>in Date 11/24/2020<br>Q I<br>act Type: REX<br>Marianne Merino    | Membi<br>Begin f<br>ervice Dates Co<br>1 ID 1234567<br>Contract S<br>Contract S<br>Reextension | er Signature Date: 03/<br>Extension/Re-Extension | 10/2023<br>I: |
| Reason:<br>Other (Specify):<br>On the Contract<br>Verify Contract<br>Contract Type/Clauses<br>John Doe<br>Contract Data<br>Contract Number 0001<br>Contract Type<br>Effective Date: 03/24<br>Route for Approval<br>Approval Type:<br>Approver:<br>Dept of Approving<br>SPO:                                                                          | Obligated Service for CS<br>It Approval ta<br>t Row is appl<br>Reason/Oath Info<br>Beg<br>1/2025 Contra<br>Contract Approval<br>2108649<br>048220                           | TB<br>b:<br>roved.<br>Contract Leave Mbr S<br>Persor<br>jin Date 11/24/2020<br>Q I I<br>act Type: REX<br>Marianne Merino | Membr<br>Begin R<br>ervice Dates Cc<br>n ID 1234567<br>Contract S<br>Contract S<br>Reextension | er Signature Date: 03/<br>Extension/Re-Extension | 10/2023<br>I: |
| Reason:<br>Other (Specify):<br>On the Contract<br>Verify Contract<br>Verify Contract<br>Contract Type/Qlauses<br>John Doe<br>Contract Data<br>Contract Data<br>Contract Type<br>Effective Date: 03/24<br>Route for Approval<br>Approval Type:<br>Approver:<br>Dept of Approving<br>SPO:<br>Approval Status:                                          | Obligated Service for CS<br>t Approval ta<br>t Row is appl<br>Reason/Oath Info<br>Beg<br>W2025 Contra<br>Contract Approval<br>2108649<br>048220<br>Approved                 | b:<br>roved.<br>Contract Leave Mbr S<br>Persor<br>in Date 11/24/2020<br>Q    <br>act Type: REX<br>Marianne Merino        | Membi<br>Begin R<br>ervice Dates Co<br>n ID 1234567<br>Contract S<br>Contract S<br>Reextension | er Signature Date: 03/<br>Extension/Re-Extension |               |
| Reason:<br>Other (Specify):<br>Other (Specify):<br>On the Contract<br>Verify Contract<br>Verify Contract<br>Contract Type/Clauses<br>John Doe<br>Contract Data<br>Contract Number 0001<br>Contract Type<br>Effective Date: 03/24<br>Route for Approval<br>Approval Type:<br>Approval Type:<br>Approval Status:<br>Approval Status:<br>Approval Date: | Obligated Service for CS<br>t Approval ta<br>t Row is appi<br>Reason/Oath Info<br>Beg<br>4/2025 Contra<br>Contract Approval<br>2108649<br>048220<br>Approved<br>09/28/2023  | TB<br>b:<br>roved.<br>Contract Leave Mbr S<br>Person<br>in Date 11/24/2020<br>Q I I<br>act Type: REX<br>Marianne Merino  | Membi<br>Begin f<br>ervice Dates Co<br>n ID 1234567<br>Contract S<br>Contract S<br>Reextension | er Signature Date: 03/<br>Extension/Re-Extension | 10/2023       |
| Reason:<br>Other (Specify):<br>Other (Specify):<br>On the Contract<br>Verify Contract<br>Contract Type/Clauses<br>John Doe<br>Contract Data<br>Contract Number 0001<br>Contract Type<br>Effective Date: 03/24<br>Route for Approval<br>Approval Type:<br>Approval Type:<br>Approval Status:<br>Approval Date:<br>Submit for Approval                 | Obligated Service for CS<br>It Approval ta<br>t Row is appl<br>Reason/Oath Info<br>Beg<br>1/2025 Contra<br>Contract Approval<br>2108649<br>048220<br>Approved<br>09/28/2023 | TB<br>b:<br>roved.<br>Contract Leave Mbr S<br>Person<br>in Date 11/24/2020<br>Q    <br>act Type: REX<br>Marianne Merino  | Membrie<br>Begin R<br>ervice Dates CC<br>ID 1234567<br>Contract S<br>Contract S<br>Reextension | er Signature Date: 03/<br>Extension/Re-Extension | 10/2023<br>I: |

Continued on next page

**Procedures**, Continued

#### Step Action Verify no duplicate OTPIs in DA by navigating to Pay Processing Shortcuts tile 11 > One Time (Positive Input). Pay Processing Shortcuts 📄 Element Assignment By Payee One Time (Positive Input) Pay Calculation Results Enter the member's **Empl ID** and click **Search**. 12 One Time (Positive Input) Enter any information you have and click Search. Leave fields blank for a list of all values. Find an Existing Value Add a New Value Search Criteria Empl ID begins with v 1234567 Empl Record = ~ Pay Group Q begins with v Calendar ID begins with v Q Name begins with v Case Sensitive Basic Search 🖉 Save Search Criteria Search Clear Find an Existing Value Add a New Value

*Continued on next page* 

**Procedures**, continued

#### Step Action Verify there are no duplicate OTPIs for this bonus and if the member received a 13 Non-Rate Enlistment Bonus, by selecting each Calendar ID. Search Results ы View All 14 4 1-3 of 3 🗸 ь Ш Empl ID Empl Record Pay Group Calendar ID Name USCG 0 A23M06PRD2###1 ; 0 USCG CG ACT 2021M02E CG ACT 2023M07M USCG 0 Find an Existing Value | Add a New Value 14 Review OTPI Notes (if necessary) Since this member has received an Enlistment Bonus, the \$2,000.00 must be subtracted from the new Lump Sum Amount for the DCFB bonus before submission. One Time (Positive Input) Empl Record 0 Notes Employee ID 1234567 Name John Doe Description USCG Active Duty Pay Group USCG Calendar ID CG ACT 2021M02E Begin Date 02/16/2021 End Date 02/28/20 Earnings and Deductions **₿** ۹II Amount Currency \*Entry Type \*Element Name \*Element Description Instance \*Action Type Unit Rate Earnings ~ ENL BONUS NR Q Enlistment Bonus - Non-ra Q 1 Add ~ -2000.00 USD Q Return to Search Previous in List Next in List Notify Refresh 15 Once all information in DA is verified, fill in the required data on the Bonus forms and submit to PPC for processing.